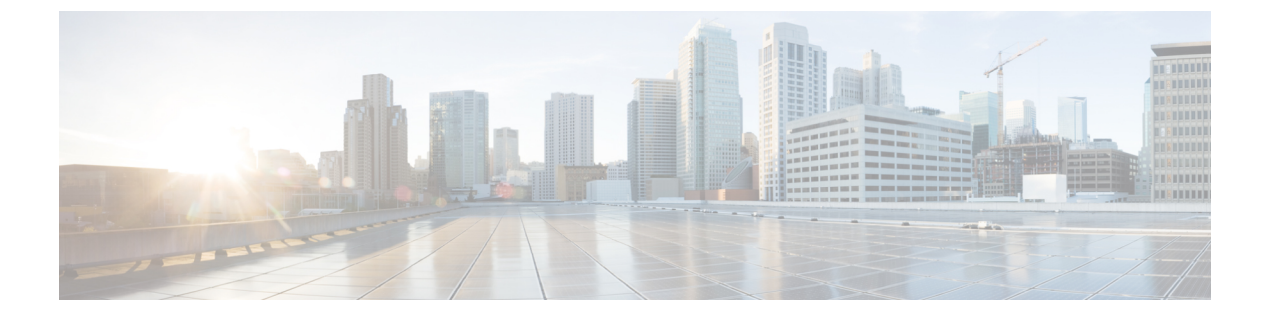

# AWS 環境でのコントローラのインストー ル

- Amazon Web Services の概要 (1ページ)
- 仮想プライベート クラウドの作成 (2ページ)
- 仮想プライベートゲートウェイの作成 (3ページ)
- •カスタマゲートウェイの作成 (4ページ)
- VPN 接続の作成 (4 ページ)
- ・キーペアの作成 (5ページ)
- Cloud Formation テンプレートを使用した AWS でのコントローラのインストール (5 ページ)
- AWS コンソールを使用したコントローラのインストール (6ページ)
- AWS のブートストラップのプロパティ (7 ページ)

### Amazon Web Services の概要

コントローラは、パブリック クラウド ソリューション用に Amazon Web Service (AWS) に導入できます。

#### 前提条件

AWS でコントローラの起動を試みる前に、次の前提条件を満たす必要があります。

- •AWS アカウントを作成します。
- コントローラコンソールにアクセスするには、SSHクライアント(Windows 場合のPutty、 Macintosh の場合はターミナルなど)が必要です。
- ・導入するインスタンスタイプを決定します。
- IAM ユーザを作成します。
- キーペアを作成します。
- VPC を作成します。

- セキュリティグループを作成します。
- VPN ゲートウェイを作成します。
- ・サブネットを作成します。
- ・リモートサイトごとに次を作成します。
  - カスタマゲートウェイを作成します。
  - VPN 接続を作成します。

#### 一般情報

- ・パブリック クラウド内のすべてのインターフェイスがレイヤ3です。トランクインター フェイスはありません。
- パブリッククラウドのすべての IP 割り当てはパブリッククラウドの DHCP を使用して実行されます。コントローラに割り当てる IP を決めることができます。
- インターフェイスは1つのみがサポートされます。このインターフェイスはデバイス管理 とワイヤレス管理で共有されます。

### 仮想プライベート クラウドの作成

次の手順に従って AWS で VPC を設定します。

#### 始める前に

- VPC は AWS アカウント専用の仮想ネットワークで、AWS クラウド内の他の仮想ネット ワークからは論理的に分離されています。
- VPCのIPアドレス範囲の指定、サブネットの追加、セキュリティグループの関連付け、 およびルートテーブルの設定を行えます。
- ・必要に応じて、IPsec AWS 管理対象の VPN 接続を使用して VPC を会社のデータセンター に接続し、AWS クラウドをデータセンターとして拡張します。

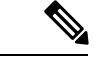

- (注) VPN 接続は、VPC に接続されている仮想プライベート ゲートウェイと、データセンターにあるカスタマ ゲートウェイで構成されます。仮想プライベート ゲートウェイは VPN 接続の Amazon 側の VPN コンセントレータです。カスタマ ゲートウェイは VPN 接続のユーザ側の物 理デバイスまたはソフトウェア アプライアンスです。
- ステップ1 ナビゲーション パス ([AWS Console] > [VPC Dashboard] > [Launch VPC Wizard] > [VPC with a Private Subnet Only and Hardware VPN Access]) を使用して VPN 設定を選択します。

- **ステップ2** [VPC with a Private Subnet Only and Hardware VPN Access] ウィンドウで詳細を入力します。
- **ステップ3** ナビゲーション パス([VPC Console] > [Subnets] > [Create Subnet])を使用してサブネットを作成します。
- **ステップ4** ナビゲーション パス([VPC Console] > [Security Groups] > [Create Security Group])を使用してセキュリティ グループを作成します。

セキュリティグループは、1つ以上のインスタンスで発着信するトラフィックを制御する仮想ファイア ウォールです。インスタンスが起動すると、1つ以上のセキュリティグループをそのインスタンスに関連 付けることができます。インスタンスに対してデフォルトのセキュリティグループを使用できますが、イ ンスタンスのロールを反映するセキュリティグループを作成することをお勧めします。

**ステップ5** [Create] をクリックします。

これにより VPC が作成されます。

### 仮想プライベート ゲートウェイの作成

次の手順に従って、AWS 仮想プライベート ゲートウェイを作成します。

#### 始める前に

ステップ1 [VPN Connections] > [Virtual Private Gateway] をクリックします。

[Create Virtual Private Gateway] ウィンドウが表示されます。次の詳細を入力します。

- a) 名前タグを入力します。
  AWS VPN ルータ名を使用します。
- b) ASN を選択します。

カスタム ASN を使用するか、または Amazon ゲートウェイによって選択されたデフォルトの ASN の いずれかを使用します。

(注) AWS VPN ゲートウェイを作成した後は切断と表示されるため、VPCに接続する必要があります。

ステップ2 [Actions] ボタンをクリックし、[Attach to VPC] を選択します。

**ステップ3** ポップアップ ウィンドウで、以前作成した VPC を選択します。

VPC に AWS VPN を接続します。

## カスタマ ゲートウェイの作成

次の手順に従ってカスタマゲートウェイを作成します。

ステップ1 AWS コンソールから [VPC] ダッシュ ボードに移動します。

- ステップ2 [VPN Connections] > [Customer Gateways] をクリックします。
- ステップ3 [Create Customer Gateway] をクリックします。

[Create Customer Gateway] ウィンドウが表示されます。次の詳細を入力します。

- a) VPN ルータの名前。
- b) [dynamic] または [static] としてルーティングを選択します。
- c) ルータまたはファイアウォールの外部のインターネットのルーティング可能なアドレスを入力します。
- ステップ4 [Create Customer Gateway] をクリックします。

### **VPN** 接続の作成

次の手順に従ってカスタマ ゲートウェイを作成します。

- ステップ1 AWS コンソールから [VPC] ダッシュ ボードに移動します。
- ステップ2 [VPN Connections] > [VPN Connections] をクリックします。
- ステップ3 [Create VPN Connection] をクリックします。

[Create VPN Connection] ウィンドウが表示されます。次の詳細を入力します。

- a) VPN 接続の名前。
- b) AWS VPN ゲートウェイとカスタム ゲートウェイを選択します。
- c) [dynamic] または [static] としてルーティングを選択します。
- d) VPN を通じて到達可能なリモート サブネットを入力します。

リモート サブネットは、AP がオンプレミスとなるリモート ネットワークです。

ステップ4 (オプション) IPSEC VPN のトンネル インターフェイスにサブネットとキーを割り当てます。

AWS は冗長性を確保するために2つのインターフェイスを作成します。詳細を指定しなかった場合は、 AWS はランダムにトンネル オブジェクトを生成します。

ステップ5 [Create VPN Connection] をクリックします。

これにより、VPN 接続が作成されます。接続をセットアップし、ステータスを [pending] から [available] に 変化させるまでに数分かかります。

- ステップ6 VPN を作成している間に、設定をダウンロードして、カスタマ VPN ルータに導入できます。[Download Configuration] をクリックします。
- ステップ7 ポップアップウィンドウで、カスタマ VPN ルータのブランドとタイプを選択します。
- ステップ8 [Download] をクリックします。

## キーペアの作成

次の手順に従ってカスタマゲートウェイを作成します。

- ステップ1 AWS コンソールから EC2 ダッシュ ボードに移動します。
- ステップ2 [Network & Security] > [Key pairs] をクリックします。
- ステップ3 [Create Key Pair] をクリックします。

## Cloud Formation テンプレートを使用した AWS でのコント ローラのインストール

始める前に

- VPC はコントローラ管理インターフェイスに適切なサブネットで作成します。
- ・エンタープライズサイトから VPC に管理対象の VPN 接続が作成されます。
- AWS マーケットプレイスから CloudFormation テンプレートをダウンロードし、コンピュー タに保存します。
- ステップ1 AWS コンソールから [CloudFormation] ページに移動します。
- ステップ2 [Create Stack] をクリックします。
- ステップ3 [Choose a template] セクションで、[upload template to Amazon S3] オプションを選択します。

これにより、json ファイルを AWS を直接ロードします。

ステップ4 [Next] をクリックします。 これにより、[Specify Details] ページが表示されます。

#### ステップ5 [Stack] と [Instance Details] に入力します。 必要なスタックの名前を入力します。ホスト名はコントローラの名前です。インスタンスのキーペアは キーペアの名前です。AMI ID は EC2 インスタンスの AMI です。

**ステップ6** [Next] をクリックします。

これにより、[Network Details] ページが開きます。

- ステップ7 [Network] と [User] に詳細を入力します。
  管理ネットワークと管理セキュリティについては、ドロップダウンを使用してサブネットとセキュリティ グループを選択します。ユーザ名とパスワードを入力し、インスタンスをリモートから接続します。
- ステップ8 [Next] をクリックします。 ステータスが「CREATE IN PROGRESS」から「CREATE COMPLETE」に移行するまで待機します。
- **ステップ9** [Instance Type] を選択します。
- ステップ10 EC2 ダッシュボードに移動して [Running Instances] をクリックします。

新しいインスタンスは、[Status Checks](システム ステータス チェックおよびインスタンス ステータス チェック)が [Initializing] と表示されます。緑色に変わるまで数分待ちます。

ステータスが緑色に変わったら、クラウドのコントローラを使用する準備が整います。定義されたクレ デンシャルを使用するか、.pem ファイルを使用し、SSH で接続できます。

### AWSコンソールを使用したコントローラのインストール

次の手順を従い、AWS コンソールでコントローラをインストールします。

- ステップ1 AWS コンソールから [EC2 Management] ページに移動します。
- ステップ2 [Launch Instance] をクリックします。
- **ステップ3** [My AMIs] をクリックし、クラウドの Cisco Catalyst 9800 ワイヤレス コントローラ の AMI を選択します。
- **ステップ4** [Instance Type] を選択します。 要件に従ってインスタンスを選択することをお勧めします。
- **ステップ5** [Instance Details] を設定します。
  - a) [Availability Zone] を選択します。
  - b) [Network] を選択します。
  - c) [Subnet] を選択します。
  - d) 他のユーザに、インスタンスの使用を制限または許可する IAM を関連付けます。
  - (注) 起動中にパブリック IP を無効にする必要があります。
- ステップ6 [Add Storage] ページに移動します。

このオプションのステップを使用して、インスタンスに接続する追加のボリュームを指定します。

- ステップ7 [Add Tags] ページに移動します。
  - a) [Tag Volumes] に入力します。
  - b) [Interfaces] を選択します。
  - c) [Instance] を選択します。
- **ステップ8** [Configure Security Group] に移動します。セキュリティグループを選択します。関連するセキュリティ グループがない場合は、新しいものを作成します。
- **ステップ9** [Review and Launch] をクリックします。インスタンスの設定を確認します。
- ステップ10 [Launch Instances] をクリックします。

インスタンスを起動する前に、インスタンスにアクセスするキーペアが必要です。キーペアは、AWS が保存する公開キーとユーザが保存するプライベートキーで構成されます。キーがない場合は、[Create a new keypair]をクリックして新しいキーを作成するか、または既存のキーペアを選択します。

#### 次のタスク

インスタンスが起動したら、次の unix コマンドを端末上で使用して クラウドの Cisco Catalyst 9800 ワイヤレス コントローラ インスタンスに接続することができます。

ssh -i path\_to\_pem\_file ec2-user@[public-ip|DNS name]

EC2 インスタンス コンソールのインスタンスの説明から IP と DNS 名を取得できます。

## AWS のブートストラップのプロパティ

#### 表 1: AWS のブートストラップのプロパティ

| プロパティ             | 説明                                                                          |
|-------------------|-----------------------------------------------------------------------------|
| hostname          | 次の例に示すように、ルータのホスト名を設<br>定します。                                               |
|                   | hostname="c9800-aws-instance"                                               |
| domain-name       | 次の例に示すように、ネットワーク ドメイン<br>名を設定します。<br>domain-name="cisco.com"                |
| mgmt-ipv4-gateway | 次の例に示すように、IPv4 管理用のデフォル<br>トのゲートウェイ アドレスを設定します。<br>mgmt-ipv4-gateway="dhcp" |

I

| プロパティ      | 説明                                                                                                    |
|------------|----------------------------------------------------------------------------------------------------|
| ios-config | Cisco IOS コマンドの実行を有効にします。複数のコマンドを実行するには、複数の<br>ios-config のインスタンスと各インスタンスに<br>付加されている番号 (ios-config-1、ios-config-2<br>など)を使用します。                                                                                                    |
|            | Cisco IOS コマンドを指定すると、エスケープ<br>文字を使用してコマンド内にある特殊文字(ア<br>ンパサンド(&)、二重引用符(")、一重引<br>用符(')、よりも小さい(<)、またはよりも<br>大きい(>))を渡します。次の例の<br>「ios-config-5」を参照してください。                                                                                                    |
|            | <pre>ios-config-1="username cisco priv 15 pass<br/>ciscoxyz"<br/>ios-config-2="ip scp server enable"<br/>ios-config-3="ip domain lookup"<br/>ios-config-4="ip domain name cisco.com"<br/>ios-config-5="event syslog pattern<br/>"\(Tunnell\) is down:<br/>BFD peer down notified""</pre> |